# Mardome Trade

**TB269** Guidance for using the Mardome Trade BIM Revit Object

#### Guide for using Mardome Trade BIM Object for Revit

The Mardome Trade BIM Object has been created as a Revit Family (.rfa).

It is available in a large number of sizes which can be selected when loading the Mardome rfa into a project and further configured within the project (see below for configuration criteria).

The configuration data is contained within a .txt file of the same name which must remain in the same file location as the .rfa file.

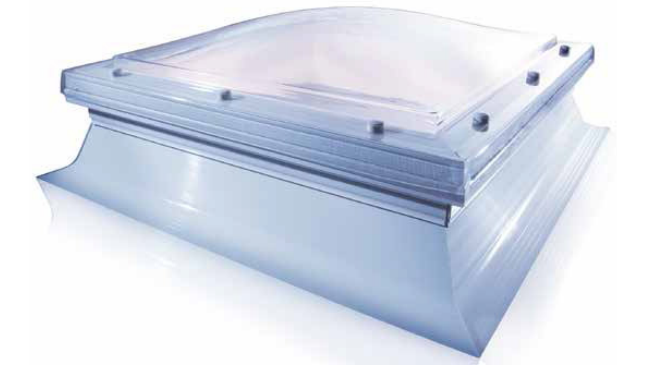

#### CONFIGURATION CRITERIA FOR USE

|             | GLAZING (clear & opal tints only) |           |                        |                             | VENTILATION  |                                             |                         | OPENING OPTION    |                                            |                                           |                                                 |                               |
|-------------|-----------------------------------|-----------|------------------------|-----------------------------|--------------|---------------------------------------------|-------------------------|-------------------|--------------------------------------------|-------------------------------------------|-------------------------------------------------|-------------------------------|
|             |                                   |           |                        | AHCV                        |              |                                             | MLD PCD PCR PCS         |                   |                                            |                                           |                                                 |                               |
| SIZE        | TRIPLE SKIN                       | QUAD SKIN | STRUCTURED PC<br>INNER | ARGON FILLED<br>GLASS INNER | TRICKLE VENT | AUTOMATIC<br>HUMIDITY<br>CONTROLLED<br>VENT | POWER VENT <sup>2</sup> | MANUAL<br>OPENING | POWERED<br>OPENING -<br>SWITCH<br>OPERATED | POWERED<br>OPENING -<br>REMOTE<br>CONTROL | POWERED<br>OPENING -<br>REMOTE + RAIN<br>SENSOR | MARDOME<br>SOLAR <sup>1</sup> |
| 450 x 450   | •                                 | •         | •                      | •                           | •            | x                                           | x                       | x                 | x                                          | x                                         | x                                               | x                             |
| 600 x 600   | •                                 | •         | •                      | •                           | •            | •                                           | x                       | •                 | •                                          | •                                         | •                                               | •                             |
| 600 x 750   | •                                 | •         | •                      | •                           | •            | •                                           | •                       | •                 | •                                          | •                                         | •                                               | •                             |
| 600 x 900   | •                                 | •         | •                      | •                           | •            | •                                           | •                       | •                 | •                                          | •                                         | •                                               | •                             |
| 600 x 1050  | •                                 | •         | •                      | •                           | •            | •                                           | •                       | •                 | •                                          | •                                         | •                                               | •                             |
| 600 x 1200  | •                                 | •         | •                      | •                           | •            | •                                           | •                       | •                 | •                                          | •                                         | •                                               | •                             |
| 600 x 1500  | •                                 | •         | •                      | •                           | •            | •                                           | •                       | •                 | •                                          | •                                         | •                                               | •                             |
| 600 x 1800  | •                                 | •         | •                      | •                           | •            | •                                           | •                       | •                 | •                                          | •                                         | •                                               | •                             |
| 750 x 750   | •                                 | •         | •                      | •                           | •            | •                                           | •                       | •                 | •                                          | •                                         | •                                               | •                             |
| 750 x 900   | •                                 | •         | •                      | •                           | •            | •                                           | •                       | •                 | •                                          | •                                         | •                                               | •                             |
| 750 x 1050  | •                                 | •         | •                      | •                           | •            | •                                           | •                       | •                 | •                                          | •                                         | •                                               | •                             |
| 750 x 1350  | •                                 | •         | •                      | •                           | •            | •                                           | •                       | •                 | •                                          | •                                         | •                                               | •                             |
| 900 x 900   | •                                 | •         | •                      | •                           | •            | •                                           | •                       | •                 | •                                          | •                                         | •                                               | •                             |
| 900 x 1200  | •                                 | •         | •                      | •                           | •            | •                                           | •                       | •                 | •                                          | •                                         | •                                               | •                             |
| 900 x 1350  | •                                 | •         | •                      | •                           | •            | •                                           | •                       | •1                | •                                          | •                                         | •                                               | •                             |
| 900 x 1500  | •                                 | •         | •                      | •                           | •            | •                                           | •                       | •1                | •                                          | •                                         | •                                               | •                             |
| 900 x 1800  | •                                 | •         | •                      | •                           | •            | •                                           | •                       | •1                | •                                          | •                                         | •                                               | •                             |
| 1050 x 1050 | •                                 | •         | •                      | •                           | •            | •                                           | •                       | •1                | •                                          | •                                         | •                                               | •                             |
| 1050 x 1350 | •                                 | •         | •                      | •                           | •            | •                                           | •                       | •1                | •                                          | •                                         | •                                               | •                             |
| 1050 x 1500 | •                                 | •         | •                      | •                           | •            | •                                           | •                       | • <sup>1</sup>    | •                                          | •                                         | •                                               | •                             |
| 1050 x 1650 | •                                 | •         | •                      | •                           | •            | •                                           | •                       | •1                | •                                          | •                                         | •                                               | •                             |
| 1200 x 1200 | •                                 | •         | •                      | •                           | •            | •                                           | •                       | • <sup>1</sup>    | •                                          | •                                         | •                                               | •                             |
| 1200 x 1500 | •                                 | •         | •                      | •                           | •            | •                                           | •                       | •1                | •                                          | •                                         | •                                               | •                             |
| 1200 x 1800 | •                                 | •         | •                      | x                           | •            | •                                           | •                       | •                 | •                                          | •                                         | •                                               | •                             |
| 1200 x 2400 | •                                 | •         | •                      | x                           | •            | •                                           | •                       | x                 | x                                          | x                                         | x                                               | x                             |
| 1350 x 1350 | •                                 | •         | •                      | •                           | •            | •                                           | •                       | •1                | •                                          | •                                         | •                                               | •                             |
| 1350 x 1800 | •                                 | •         | •                      | x                           | •            | •                                           | •                       | x                 | x                                          | x                                         | x                                               | x                             |
| 1500 x 1500 | •                                 | •         | •                      | x                           | •            | •                                           | •                       | ×                 | x                                          | x                                         | x                                               | x                             |
| 1650 x 1650 | •                                 | •         | •                      | x                           | •            | •                                           | •                       | x                 | x                                          | x                                         | x                                               | x                             |
| 1800 x 1800 | •                                 | •         | •                      | x                           | •            | •                                           | •                       | x                 | x                                          | x                                         | x                                               | x                             |

Available

x Not available

<sup>1</sup> Not available with Glass Inner (not contolled in the Revit family object)

<sup>2</sup> Power Vent cannot be used with an opening unit

<sup>3</sup> Burglar Bars not available with Acoustic Pack or MLD Manual Opening (not contolled in the Revit family object)

<sup>4</sup> Acoustic Pack available as fixed (non-vented & non-opening) on Sloped and Tall Kerbs only (not contolled in the Revit family object)

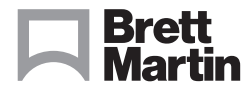

### brettmartin.com

# Mardome Trade

## **TB269** Guidance for using the Mardome Trade BIM Revit Object

### STEP 1

Save the BMDS\_Mardome TRADE.rfa file with the corresponding .txt file into your Revit Family Object folder.

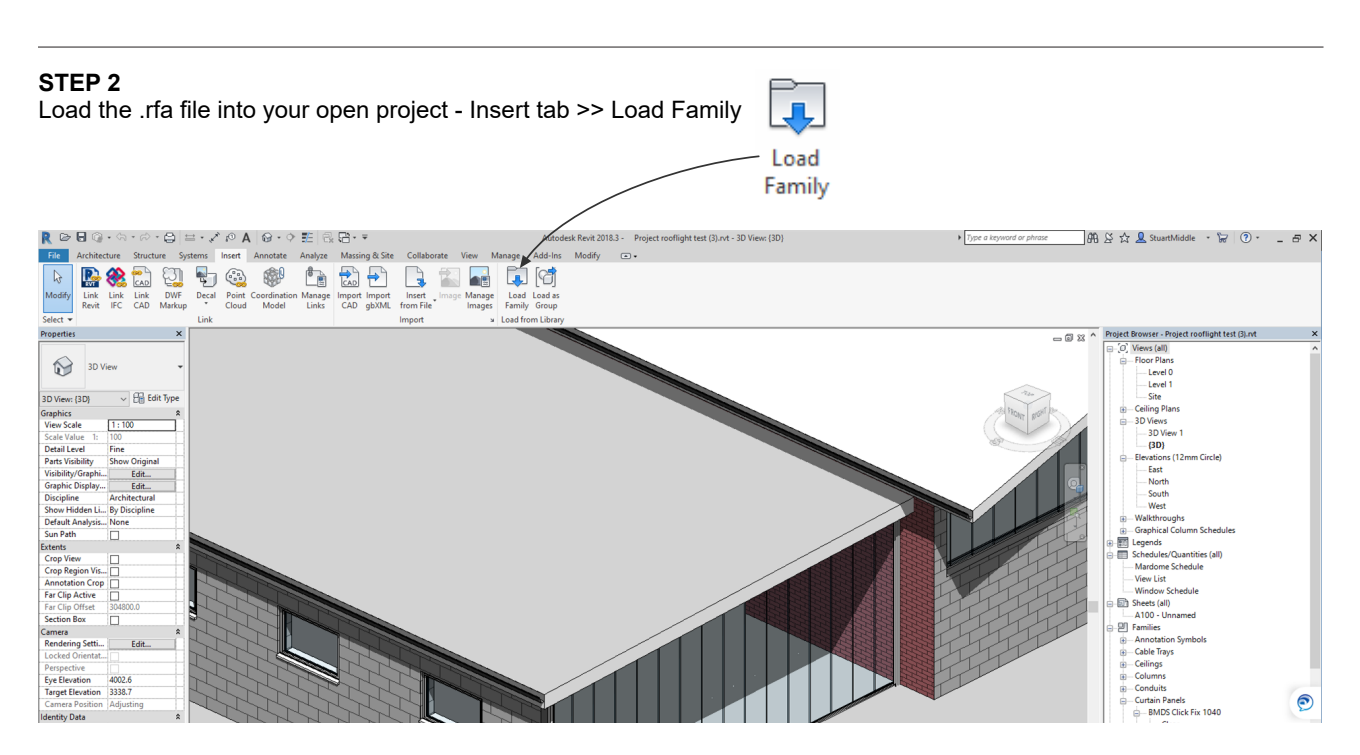

At this stage you now need to decide on which size of Mardome size(s) you require, you can select and load multiple options at the same time if required. When you have selected your type(s) select OK.

| Family:                    | Types:              |             |         |         |             |             |  |
|----------------------------|---------------------|-------------|---------|---------|-------------|-------------|--|
| BMDS_Mardome TRADE (3).r 🔿 | Туре                | Size        | Width   | Length  | Shape       | NonOpenable |  |
|                            |                     | (all) 🗸     | (all) 🗸 | (all) 🗸 | (all) 🗸     | (all) 🗸     |  |
|                            | Mardome 450 x 450   | 450 x 450   | 450.0   | 450.0   | Square      | 1           |  |
|                            | Mardome 600 x 600   | 600 x 600   | 600.0   | 600.0   | Square      | 0           |  |
|                            | Mardome 600 x 750   | 600 x 750   | 600.0   | 750.0   | Rectangular | 0           |  |
|                            | Mardome 600 x 900   | 600 x 900   | 600.0   | 900.0   | Rectangular | 0           |  |
|                            | Mardome 600 x 1050  | 600 x 1050  | 600.0   | 1050.0  | Rectangular | 0           |  |
|                            | Mardome 600 x 1200  | 600 x 1200  | 600.0   | 1200.0  | Rectangular | 0           |  |
|                            | Mardome 600 x 1500  | 600 x 1500  | 600.0   | 1500.0  | Rectangular | 0           |  |
|                            | Mardome 600 x 1800  | 600 x 1800  | 600.0   | 1800.0  | Rectangular | 0           |  |
|                            | Mardome 750 x 750   | 750 x 750   | 750.0   | 750.0   | Square      | 0           |  |
|                            | Mardome 750 x 900   | 750 x 900   | 750.0   | 900.0   | Rectangular | 0           |  |
|                            | Mardome 750 x 1050  | 750 x 1050  | 750.0   | 1050.0  | Rectangular | 0           |  |
|                            | Mardome 750 x 1350  | 750 x 1350  | 750.0   | 1350.0  | Rectangular | 0           |  |
|                            | Mardome 900 x 900   | 900 x 900   | 900.0   | 900.0   | Square      | 0           |  |
|                            | Mardome 900 x 1200  | 900 x 1200  | 900.0   | 1200.0  | Rectangular | 0           |  |
|                            | Mardome 900 x 1350  | 900 x 1350  | 900.0   | 1350.0  | Rectangular | 0           |  |
|                            | Mardome 900 x 1500  | 900 x 1500  | 900.0   | 1500.0  | Rectangular | 0           |  |
|                            | Mardome 900 x 1800  | 900 x 1800  | 900.0   | 1800.0  | Rectangular | 0           |  |
|                            | Mardome 1050 x 1050 | 1050 x 1050 | 1050.0  | 1050.0  | Square      | 0           |  |
|                            | Mardome 1050 x 1350 | 1050 x 1350 | 1050.0  | 1350.0  | Rectangular | 0           |  |
|                            | Mardome 1050 x 1500 | 1050 x 1500 | 1050.0  | 1500.0  | Rectangular | 0           |  |
|                            | Mardome 1050 x 1650 | 1050 x 1650 | 1050.0  | 1650.0  | Rectangular | 0           |  |
|                            | Mardome 1200 x 1200 | 1200 x 1200 | 1200.0  | 1200.0  | Square      | 0           |  |
|                            | Mardome 1200 x 1500 | 1200 x 1500 | 1200.0  | 1500.0  | Rectangular | 0           |  |
|                            | Mardome 1200 x 1800 | 1200 x 1800 | 1200.0  | 1800.0  | Rectangular | 0           |  |

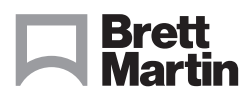

### brettmartin.com

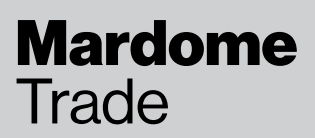

## **TB269** Guidance for using the Mardome Trade BIM Revit Object

### STEP 3

The object(s) will now be available for use from the Project Browser, under Families >> Windows >> Mardome Trade.

a) the easiest way to use them is to drag directly from the Project Browser onto the required roof, the object sits on the outer surface of the roof (please note: the maximum roof pitch for the Mardome Trade is 15°).

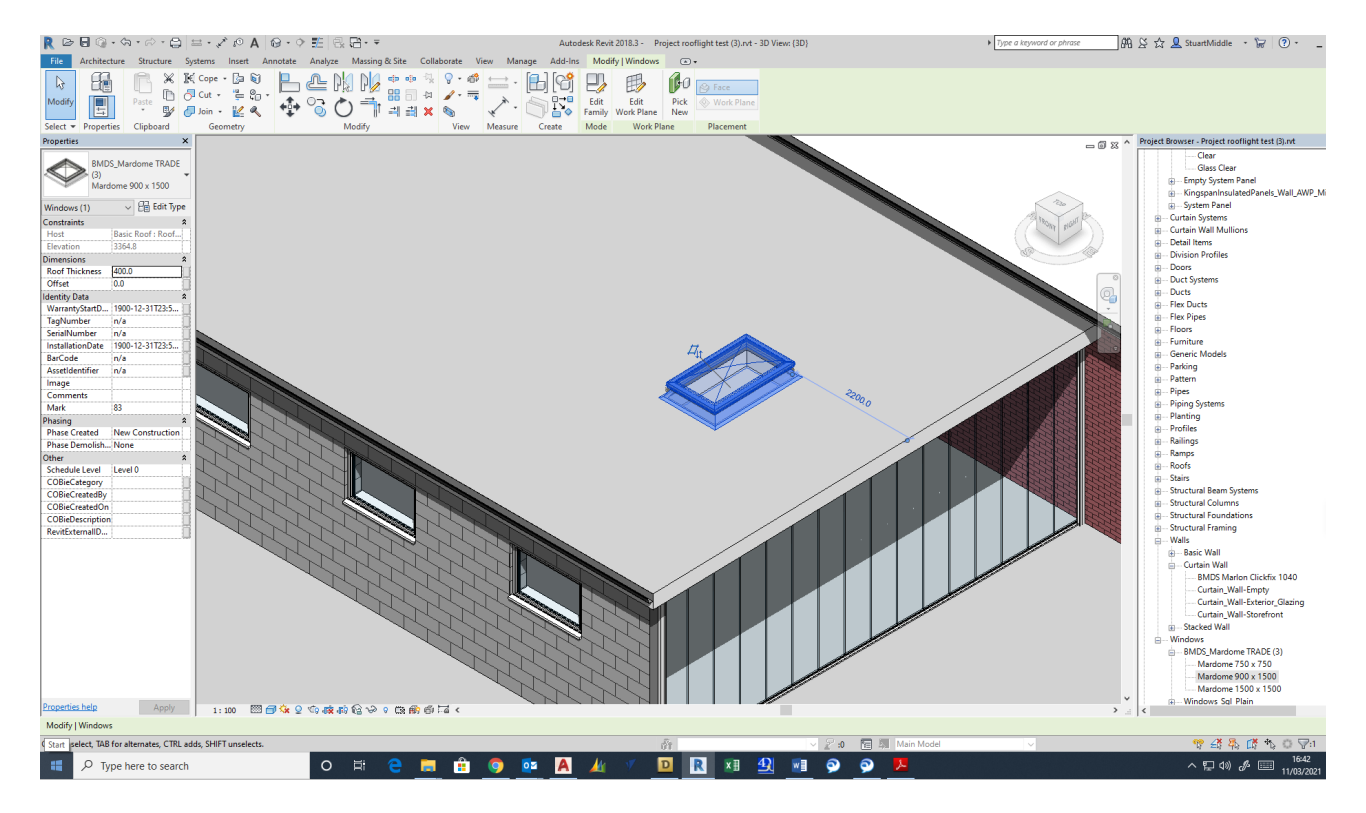

b) There is the option to position the object below the outer surface level if required (this is mainly for use with the Tall Kerb option), this is done by entering the offset value required in the Properties tab as shown below.

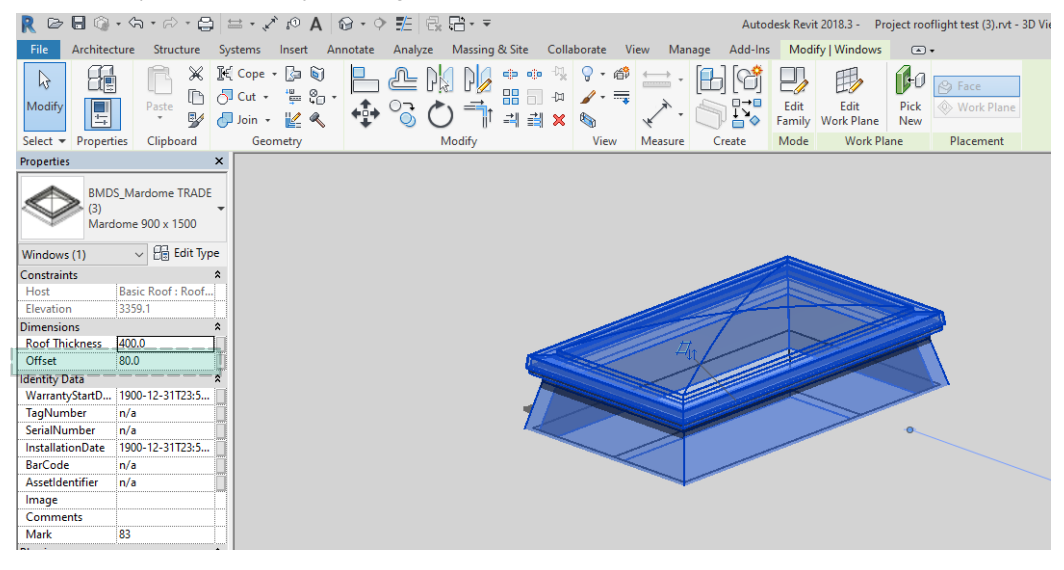

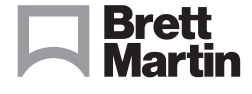

### brettmartin.com

# Mardome Trade

## **TB269** Guidance for using the Mardome Trade BIM Revit Object

### STEP 4

The Mardome Family Type your have selected can now be further configured to the specific type your require. Select the object to be configured then select Type Properties and configure as follows:

| Dome or Pyramid                                      | Type Properti         | es                           |                                        | ×           |
|------------------------------------------------------|-----------------------|------------------------------|----------------------------------------|-------------|
| For Dome <i>tick</i> , for Pyramid <i>un-tick</i>    | Family:               | BMDS_Mardome TRADE (3)       | Load                                   |             |
|                                                      | Type:                 | Mardome 900 x 1500           | ~                                      | Duplicate   |
| Kerb Type                                            |                       |                              |                                        | Pename      |
| 1 - Sloped Kerb                                      | Type Param            | atare                        |                                        | Kendine     |
| 2 - Tall Kerb                                        | Type Param            | Darameter                    | Value                                  |             |
| 3 - Builders Upstand)                                | Constrain             | ts                           | Tuluc                                  | *           |
|                                                      | Default El            | evation                      | 0.0                                    |             |
| Glazing Type                                         | Construct             | ion                          |                                        | *           |
| 1 - Clear TRIPI E SKIN                               | MerbType              |                              | 2 Configuration displayed here a       | re used     |
| 2 - Clear OLIAD SKIN                                 | - Glazing Ty          | pe                           | 1 for scheduling, see STEP             | 5.          |
|                                                      | Ventilation           | Type                         | 1                                      |             |
| 3 - Clear STRUCTURED PC INNER                        | Construct             | ion Type                     | Mardome TRADE                          |             |
| 4 - Clear ARGON FILLED GLASS INNER                   | Dome/Pyr              | amid                         | Dome                                   |             |
| 5 - Opal TRIPLE SKIN                                 | Ventilation           | n<br>Option                  | Manual Trickle Vent                    |             |
| 6 - Opal QUAD SKIN                                   | GlazingOp             | ition                        | CLEAR Triple Skin                      |             |
| 7 - Opal STRUCTURED PC INNER                         | Opening<br>Burglar Ba | lption                       | None                                   | k           |
| 8 - Opal ARGON FILLED GLASS INNER                    | Acoustic F            | Pack                         |                                        |             |
|                                                      | Materials             | and Finishes                 |                                        | *           |
| Ventilation Type                                     | Upstand               |                              | UHMW, White                            |             |
| 0 - None                                             | Dome Pyr              | amid                         | BMDS_natural clear                     |             |
| 1 - Manual Trickle Vent                              | Dimensio              | ns                           |                                        | *           |
| 2 Automatic Humidity Controlled Trickle Vent         | Width                 |                              | 900.0                                  |             |
| 2 - Automatic Humidity Controlled Trickle Vent       | Builders U            | pstand Height                | 180.0                                  |             |
| 3 - Power vent (available on non-opening units only) | Pyramid H             | leight                       | 124.0                                  |             |
|                                                      |                       | /                            |                                        |             |
| Opening Type                                         |                       | /                            |                                        |             |
| 0 - None                                             |                       | Burglar Bars 🦯               |                                        |             |
| 1 - MLD Manual opening                               |                       | Tick for Burglar Bars        |                                        |             |
| 2 - PCD Powered Opening - Switch Operated            |                       | (please ensure you select on | ly when suitable for your specific con | figuration. |
| 3 - PCR Powered Opening - Remote Control             |                       | see configuration criteria)  | .,                                     |             |
| 4 - PCS Powered Opening - Remote Control             |                       | see comparation oncena,      |                                        |             |
| & Rain sensor                                        |                       | /                            |                                        |             |
| E Mordomo Solor (net evailable with sleep inner)     |                       | Acoustic Pack                |                                        |             |
| 5 - Mardorne Solar (not available with glass inner)  |                       | Tick for Acoustic Pack       |                                        |             |
| (Please note: some sizes and glazing types are not   |                       | (please ensure you select on | ly when suitable for your specific con | figuration  |
| available with an opening option, please see         |                       | see configuration criteria)  |                                        | Baracioni,  |
| configuration criteria for more details)             |                       | see comparation enteria)     |                                        |             |
| >> Please ensure the Mardome config                  | uratio                | n meets the criteria for     | use as detailed on page 1 <<           |             |

#### STEP 5

The Mardome Trade rooflights used in the project can be scheduled with the suggested parameters:

| <mardome schedule=""></mardome> |                                     |             |                   |             |              |                                            |               |  |  |
|---------------------------------|-------------------------------------|-------------|-------------------|-------------|--------------|--------------------------------------------|---------------|--|--|
| A                               | В                                   | С           | D                 | E           | F            | G                                          | Н             |  |  |
| Manufacturer                    | Manufacturer Construction Type Size |             | GlazingOption     | KerbOption  | Dome/Pyramid | VentilationOption                          | OpeningOption |  |  |
|                                 |                                     |             |                   |             |              |                                            |               |  |  |
| Brett Martin Daylight Systems   | Mardome TRADE                       | 900 x 900   | CLEAR Triple Skin | Tall Kerb   | Dome         | Automatic Humidity Controlled Trickle Vent | Access Hatch  |  |  |
| Brett Martin Daylight Systems   | Mardome TRADE                       | 900 x 900   | CLEAR Triple Skin | Tall Kerb   | Dome         | Automatic Humidity Controlled Trickle Vent | Access Hatch  |  |  |
| Brett Martin Daylight Systems   | Mardome TRADE                       | 1050 x 1500 | CLEAR Triple Skin | Sloped Kerb | Pyramid      | Manual Trickle Vent                        | Access Hatch  |  |  |

Other parameters can also be used where applicable.

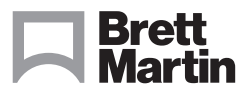

### brettmartin.com